# Configurazione delle VLAN sui controller LAN wireless

## Sommario

| Introduzione                                                          |
|-----------------------------------------------------------------------|
| Prerequisiti                                                          |
| Requisiti                                                             |
| Componenti usati                                                      |
| Convenzioni                                                           |
| Interfacce dinamiche sui WLC                                          |
| Prerequisiti per la configurazione delle interfacce dinamiche         |
| Restrizioni sulle interfacce dinamiche di configurazione              |
| Configurazione                                                        |
| Switch Catalyst con software Cisco IOS                                |
| Configurazione della VLAN del controller WLAN nell'interfaccia utente |
| Configurazione della VLAN del controller WLAN nella CLI               |
| Verifica                                                              |
| Verifica degli switch Catalyst                                        |
| Verifica VLAN controller WLAN                                         |
| Risoluzione dei problemi                                              |
| Procedura di risoluzione dei problemi                                 |

# Introduzione

In questo documento viene descritto come configurare le VLAN (Virtual LAN) sui controller WLC.

# Prerequisiti

## Requisiti

In questa procedura si presuppone l'esistenza di un server DHCP funzionale che fornisca gli indirizzi IP ai punti di accesso registrati sul controller.

### Componenti usati

- Switch Catalyst con software Cisco IOS<sup>®</sup>.
- Cisco WLC 8540 con software versione 8.10.190.0.
- Access point

Le informazioni discusse in questo documento fanno riferimento a dispositivi usati in uno specifico ambiente di emulazione. Su tutti i dispositivi menzionati nel documento la configurazione è stata ripristinata ai valori predefiniti. Se la rete è operativa, valutare attentamente eventuali conseguenze derivanti dall'uso dei comandi.

#### Convenzioni

Per ulteriori informazioni sulle convenzioni usate, consultare il documento Cisco sulle convenzioni nei suggerimenti tecnici.

## Interfacce dinamiche sui WLC

Le interfacce dinamiche, note anche come interfacce VLAN, sono create dagli utenti e progettate per essere analoghe alle VLAN per i client LAN wireless.

Un controller può supportare fino a 512 interfacce dinamiche (VLAN). Ogni interfaccia dinamica è configurata singolarmente e consente flussi di comunicazione separati su una o tutte le porte del sistema di distribuzione di un controller. Ogni interfaccia dinamica controlla le VLAN e le altre comunicazioni tra i controller e tutti gli altri dispositivi di rete e ognuno di essi funge da inoltro DHCP per i client wireless associati alle WLAN (Wireless LAN) mappate all'interfaccia.

È possibile assegnare interfacce dinamiche alle porte del sistema di distribuzione, alle WLAN, all'interfaccia di gestione di layer 2 e all'interfaccia di ap-manager di layer 3. È inoltre possibile mappare l'interfaccia dinamica a una porta di backup.

Configurare zero, una o più interfacce dinamiche su una porta del sistema di distribuzione. Tuttavia, tutte le interfacce dinamiche devono trovarsi su una VLAN o su una subnet IP diversa da tutte le altre interfacce configurate sulla porta. Se la porta non ha tag, tutte le interfacce dinamiche devono trovarsi su una subnet IP diversa da tutte le altre interfacce configurate sulla porta.

Per informazioni sul numero massimo di VLAN supportate su una piattaforma Cisco WLC, vedere il datasheet della piattaforma Cisco WLC in uso. Cisco consiglia di utilizzare VLAN con tag per le interfacce dinamiche.

Le VLAN con controller WLAN usano questo modello:

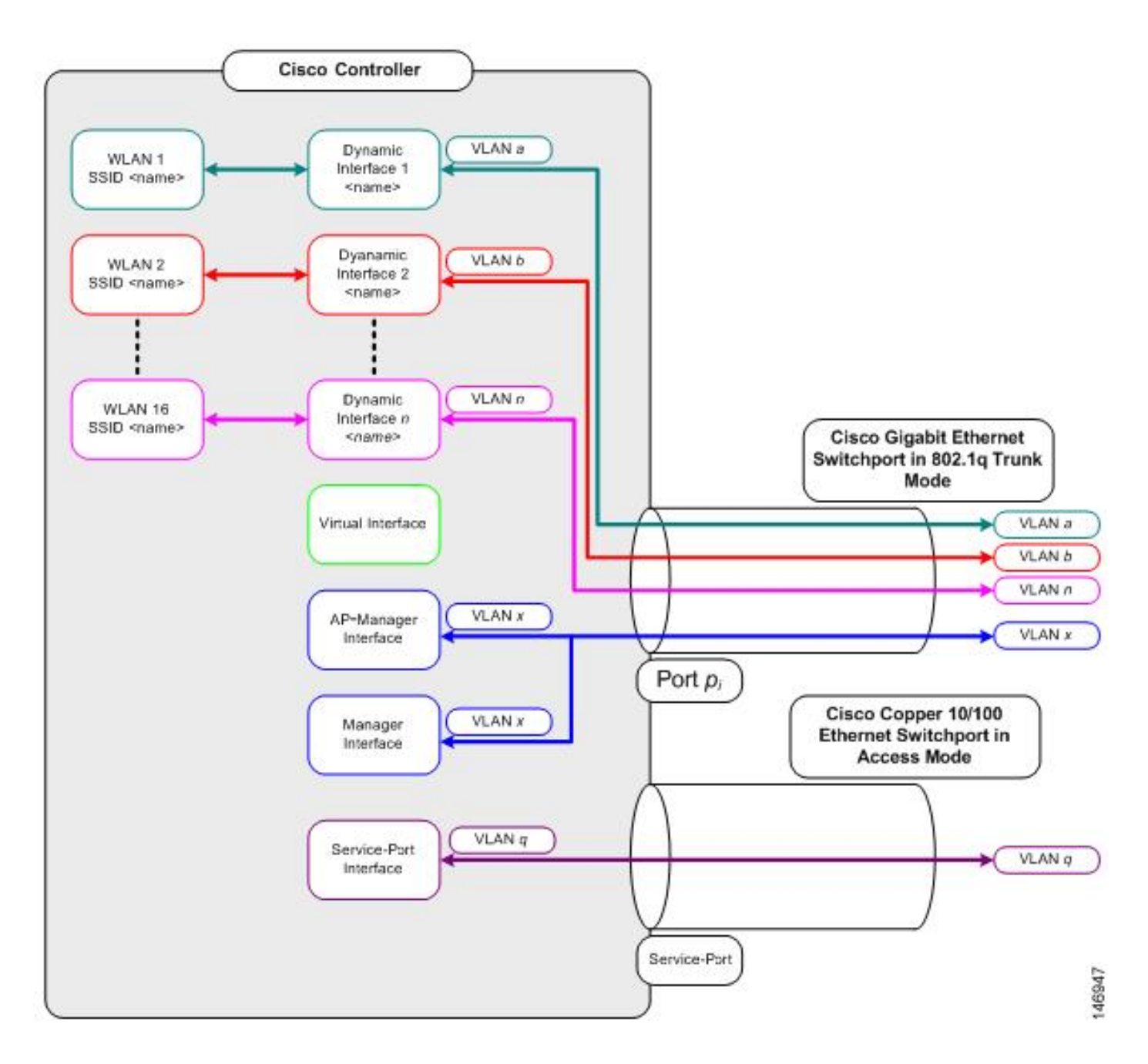

#### Prerequisiti per la configurazione delle interfacce dinamiche

Per configurare l'interfaccia dinamica del controller, utilizzare VLAN con tag per le interfacce dinamiche.

#### Restrizioni sulle interfacce dinamiche di configurazione

Le seguenti restrizioni si applicano alla configurazione delle interfacce dinamiche sul controller:

- I client cablati non possono accedere all'interfaccia di gestione del WLC di Cisco 2504 con l'indirizzo IP dell'interfaccia di AP Manager.
- Per le richieste SNMP provenienti da una subnet configurata come interfaccia dinamica, il controller risponde ma la risposta non raggiunge il dispositivo che ha avviato la conversazione.
- Se si utilizza un proxy DHCP e/o un'interfaccia di origine RADIUS, verificare che l'interfaccia

dinamica abbia un indirizzo instradabile valido. Gli indirizzi duplicati o sovrapposti tra le interfacce del controller non sono supportati.

• Non utilizzare ap-manager come nome di interfaccia per configurare le interfacce dinamiche, in quanto ap-manager è un nome riservato.

## Configurazione

In questa sezione vengono presentate le informazioni necessarie per configurare le funzionalità descritte più avanti nel documento.

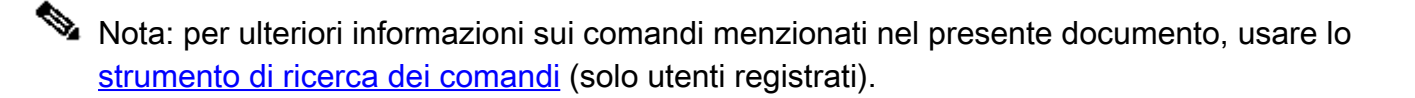

Switch Catalyst con software Cisco IOS

```
w-backbone-6#configure terminal
Enter configuration commands, one per line. End with CNTL/Z.
w-backbone-6(config)#interface gigabitethernet 8/25
w-backbone-6(config-if)#switchport
w-backbone-6(config-if)#switchport trunk encapsulation dot1q
w-backbone-6(config-if)#switchport trunk native vlan 999
w-backbone-6(config-if)#switchport trunk allowed vlan 1,81,82,171,999
w-backbone-6(config-if)#switchport mode trunk
w-backbone-6(config-if)#switchport mode trunk
w-backbone-6(config-if)#end
w-backbone-6#
```

Nota: come VLAN nativa in questo caso, viene usato il numero VLAN 999. Ciò significa che il traffico non codificato che arriva alla porta WLC proviene dalla vlan 999. In questo documento, il WLC ha una porta di gestione con il tag VLAN 1, ossia il traffico da/verso l'interfaccia di gestione del WLC passa alla VLAN 1 e la VLAN 999 non viene utilizzata dal WLC.

#### Configurazione della VLAN del controller WLAN nell'interfaccia utente

Completare questi passaggi sul controller WLAN.

1. Dall'interfaccia utente del WLC, passare a Controller > Interfaces. La Interfaces pagina elenca tutte le interfacce configurate sul WLC. Per creare una nuova interfaccia dinamica, fare clic su New.

| cisco                                                                                                    | MONITOR WLANS CONTROLLER | WIRELESS           | SECURITY MA    | NAGEMENT C        | OMMANDS HELP             | EEEDBACK      | Saye Configuration Ping Logout Refres | n<br>e |
|----------------------------------------------------------------------------------------------------|--------------------------|--------------------|----------------|-------------------|--------------------------|---------------|---------------------------------------|--------|
| Controller                                                                                                    | Interfaces               |                    |                |                   |                          |               | Entries 1 - 6 of 6 New                |        |
| General                                                                                                    |                          |                    |                |                   |                          |               | _                                     | -      |
| Icons                                                                                                    | Interface Name           | VLAN<br>Identifier | IP Address     | Interface<br>Type | Dynamic AP<br>Management | IPv6 Address  |                                       |        |
| Inventory                                                                                                    | 171                      | 171                | 192.168.171.30 | Dynamic           | Disabled                 |               |                                       |        |
| Interfaces                                                                                                    | management               | 1                  | 10.48.39.46    | Static            | Enabled                  | 2001:1::46/64 |                                       |        |
| Interface Groups                                                                                                    | redundancy-management    | 1                  | 10.48.39.52    | Static            | Not Supported            |               |                                       |        |
| Multicast                                                                                                    | redundancy-port          | untagged           | 172.16.39.52   | Static            | Not Supported            |               |                                       |        |
| Network Routes                                                                                                    | service-port             | N/A                | 0.0.0          | DHCP              | Disabled                 | ::/128        |                                       |        |
| Redundancy                                                                                                    | virtual                  | N/A                | 10.2.3.4       | Static            | Not Supported            |               |                                       |        |
| <ul> <li>Mobility Management<br/>Ports</li> <li>NTP</li> <li>CDP</li> <li>PMIPv6</li> <li>Tunneling</li> <li>IPv6</li> <li>mDNS</li> </ul> |                          |                    | •              |                   |                          |               |                                       |        |

Immettere il Interface Name e VLAN Identifier, e fare clic suApply.

•

•

| cisco                                                       | MONITOR              | <u>W</u> LANs | CONTROLLER    | WIRELESS | SECURITY | MANAGEMENT | COMMANDS | HELP | FEEDBACK | Saye Configuration Ping Logout Befresh |
|-------------------------------------------------------------|----------------------|---------------|---------------|----------|----------|------------|----------|------|----------|----------------------------------------|
| Controller                                                  | Interfaces           | s > Nev       | v             |          |          |            |          |      |          | < Back Apply                           |
| General<br>Icons<br>Inventory                               | Interface<br>VLAN Id | Name          | VLAN 81<br>81 |          | =        | J          |          |      |          |                                        |
| Interface Groups<br>Multicast                               |                      |               |               |          |          |            |          |      |          |                                        |
| Network Routes                                              |                      |               |               |          |          |            |          |      |          |                                        |
| <ul> <li>Redundancy</li> <li>Mobility Management</li> </ul> |                      |               |               |          |          |            |          |      |          |                                        |
| Ports<br>• NTP                                              |                      |               |               |          |          |            |          |      |          |                                        |
| ▶ CDP                                                       |                      |               |               |          |          |            |          |      |          |                                        |
| <ul> <li>PMIPv6</li> <li>Tunneling</li> </ul>               |                      |               |               |          |          |            |          |      |          |                                        |
| <ul><li>IPv6</li><li>mDNS</li></ul>                         |                      |               |               |          |          |            |          |      |          |                                        |
|                                                             |                      |               |               |          |          |            |          |      |          |                                        |

Immettere i parametri specifici della VLAN. Alcuni parametri includono **IP Address**, **Netmask**, **Gateway**, e l'indirizzo **Primary DHCP Server** IP, quindi fare clic su **Apply**.

| alada            |                                                      |                                    |                                |                             | Save Confi        | guration | Ping L          | ogout <u>R</u> efresh |
|------------------|------------------------------------------------------|------------------------------------|--------------------------------|-----------------------------|-------------------|----------|-----------------|-----------------------|
| CISCO MONITOR    | WLANS CONTROLLER                                     | WIRELESS                           | <u>S</u> ECURITY               | MANAGEMENT                  | C <u>O</u> MMANDS | HELP     | <u>F</u> EEDBAC | CK 🔒 <u>H</u> ome     |
| Controller       | Interfaces > Edit                                    |                                    |                                |                             |                   | < Bac    | k               | Apply                 |
|                  |                                                      |                                    |                                |                             |                   |          |                 |                       |
| General          |                                                      |                                    |                                |                             |                   |          |                 |                       |
| Inventory        | General Informatio                                   | n                                  |                                |                             | -                 |          |                 |                       |
| Interfaces       | Interface Name                                       | vlan 81                            |                                |                             |                   |          |                 |                       |
| Interface Groups | MAC Address                                          | 74:a0:2                            | f:2a:75:7e                     |                             |                   |          |                 |                       |
| Multicast        | Configuration                                        |                                    |                                |                             |                   |          |                 |                       |
| Network Routes   | Guest Lan                                            |                                    |                                |                             |                   |          |                 |                       |
| Redundancy       | Quarantine                                           |                                    |                                |                             |                   |          |                 |                       |
| Ports            | Quarantine Vlan Id                                   | 0                                  |                                |                             |                   |          |                 |                       |
| ▶ NTP            | NAS-ID                                               | none                               |                                |                             |                   |          |                 |                       |
| ▶ CDP            | Physical Informatio                                  | n                                  |                                |                             |                   |          |                 |                       |
| ▶ PMIPv6         |                                                      |                                    |                                |                             |                   |          |                 |                       |
| Tunneling        | Port Number                                          | 1                                  | _                              |                             |                   |          |                 |                       |
| ▶ IPv6           | Active Port                                          | 1                                  |                                |                             |                   |          |                 |                       |
| mDNS             | Enable Dynamic AP Ma                                 | nagement                           |                                |                             |                   |          |                 |                       |
| Advanced         |                                                      |                                    |                                |                             |                   |          |                 |                       |
|                  | Interface Address                                    |                                    |                                |                             |                   |          |                 |                       |
|                  | VLAN Identifier                                      | 81                                 |                                |                             |                   |          |                 |                       |
|                  | IP Address                                           | 192.                               | .168.81.46                     |                             |                   |          |                 |                       |
|                  | Netmask                                              | 255.                               | .255.255.0                     |                             |                   |          |                 |                       |
|                  | Gateway                                              | 192.                               | .168.81.1                      |                             |                   |          |                 |                       |
|                  | DHCP Information                                     |                                    |                                |                             |                   |          |                 |                       |
|                  | Primary DHCP Server                                  |                                    | 10.48.                         | 9.5                         |                   |          |                 |                       |
|                  | Secondary DHCP Serve                                 | er                                 |                                |                             |                   |          |                 |                       |
|                  | DHCP Proxy Mode                                      |                                    | Global                         | •                           |                   |          |                 |                       |
|                  | Enable DHCP Option 8                                 | 2                                  |                                |                             |                   |          |                 |                       |
|                  | Access Control List                                  |                                    |                                |                             |                   |          |                 |                       |
|                  | ACL Name                                             | r                                  | none 🔻                         |                             |                   |          |                 |                       |
|                  | mDNS                                                 |                                    |                                |                             |                   |          |                 |                       |
|                  | mDNS Profile                                         | r                                  | none                           | •                           |                   |          |                 |                       |
|                  | External Module                                      |                                    |                                |                             |                   |          |                 |                       |
|                  | 3G VLAN                                              | 6                                  | 0                              |                             |                   |          |                 |                       |
|                  | Note: Changing the Inter<br>temporarily disabled and | face parameters<br>thus may result | causes the W<br>in loss of con | LANs to be<br>nectivity for |                   |          |                 | -                     |

Nota: l'indirizzo IP assegnato a questa interfaccia funge da inoltro DHCP per un client per ottenere un indirizzo IP dal server DHCP. Ad esempio, quando un client tenta di associarsi a una WLAN/SSID (passaggio 5 di questa configurazione) mappata a questa interfaccia dinamica, esegue una trasmissione subnet locale per identificare il server DHCP. Il controller invia una richiesta al server DHCP (o a se stesso se si tratta del server DHCP per il segmento) con l'indirizzo IP di questa interfaccia dinamica come indirizzo IP di inoltro al server DHCP configurato per questa interfaccia. Il server DHCP assegna un indirizzo IP al client dall'ambito DHCP configurato.

Nota: per motivi tecnici, è obbligatorio avere un indirizzo IP valido, ma questo indirizzo IP non viene utilizzato a meno che non sia abilitata la sovrascrittura del proxy DHCP o dell'interfaccia radius (nella configurazione WLAN).

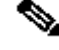

Nota: il nome dell'interfaccia o il nome della VLAN viene usato come attributo radius (airespace-interface-name) per restituire un nome di VLAN anziché un numero.

Verificare la configurazione dell'interfaccia. Fare clic sulla **Controller** scheda nel menu nella parte superiore della finestra e scegliere **Interfaces**dal menu a sinistra.

•

•

•

| cisco               | MONITOR WLANS CONTROLLER | WIRELESS           | SECURITY MA    | NAGEMENT C        | OMMANDS HELP             | EEEDBACK      | Saye Configuration   Ping   Logout | Befresh |
|---------------------|--------------------------|--------------------|----------------|-------------------|--------------------------|---------------|------------------------------------|---------|
| Controller          | Interfaces               |                    |                |                   |                          |               | Entries 1 - 8 of 8                 | New     |
| General             |                          |                    |                |                   |                          |               |                                    |         |
| Icons               | Interface Name           | VLAN<br>Identifier | IP Address     | Interface<br>Type | Dynamic AP<br>Management | IPv6 Address  |                                    |         |
| Inventory           | 171                      | 171                | 192.168.171.30 | Dynamic           | Disabled                 |               |                                    |         |
| Interfaces          | management               | 1                  | 10.48.39.46    | Static            | Enabled                  | 2001:1::46/64 |                                    |         |
| Interface Groups    | redundancy-management    | 1                  | 10.48.39.52    | Static            | Not Supported            |               |                                    |         |
| Multicast           | redundancy-port          | untagged           | 172.16.39.52   | Static            | Not Supported            |               |                                    |         |
| Network Routes      | service-port             | N/A                | 0.0.0          | DHCP              | Disabled                 | ::/128        |                                    |         |
| Redundancy          | virtual                  | N/A                | 10.2.3.4       | Static            | Not Supported            |               |                                    |         |
| Mobility Management | vian 81                  | 81                 | 192.168.81.46  | Dynamic           | Disabled                 |               |                                    |         |
| Ports               | vlan.82                  | 82                 | 192.168.82.46  | Dynamic           | Disabled                 |               |                                    |         |
| ▶ NTP               |                          |                    |                |                   |                          |               |                                    |         |
| > CDP               |                          |                    |                |                   |                          |               |                                    |         |
| ▶ PMIPv6            |                          |                    |                |                   |                          |               |                                    |         |
| Tunneling           |                          |                    |                |                   |                          |               |                                    |         |
| ▶ IPv6              |                          |                    |                |                   |                          |               |                                    |         |
| ▶ mDNS              |                          |                    |                |                   |                          |               |                                    |         |

Fare clic WLANssulla scheda nel menu nella parte superiore della finestra e fare clic suCreate New.

| cisco            | MONITOR 1      | MLANs C | ONTROLLER  | WIRELESS               | SECURITY   | MANAGEMENT  | COMMANDS | HELP     | EEEDBACK    | Save Configuration | Ping Logout Refresh |
|------------------|----------------|---------|------------|------------------------|------------|-------------|----------|----------|-------------|--------------------|---------------------|
| WLANs            | WLANs          |         |            |                        |            |             |          |          |             |                    | Entries 1 - 1 of 1  |
| ▼ WLANs<br>WLANs | Current Filter | None    | [Chan      | <u>ge Filter) (Cle</u> | ar Filter] |             | C        | Create I | New 🔹       | Go                 |                     |
| F Advanced       | WLAN ID        | Туре    | Profile Na | ame                    |            | WLAN SSID   |          | 1        | dmin Status | Security Policies  |                     |
|                  | 81             | WLAN    | self-ancho | r                      |            | self-anchor |          | C        | Disabled    | None               |                     |
|                  |                |         |            |                        |            |             |          |          |             |                    |                     |

Immettere l'identificatore del **set di servizi (SSID) Profile Name**e fare **Apply**.clic suIn questo esempio viene utilizzata la VLAN 81 per una maggiore facilità di comprensione.

| ululu<br>cisco | MONITOR WLA  | Ns <u>C</u> | CONTROLLER | WIRELESS | SECURITY | MANAGEMENT | COMMANDS | HELP | EEEDBACK | Saye Configuration   Ping   Logout Refresh |
|----------------|--------------|-------------|------------|----------|----------|------------|----------|------|----------|--------------------------------------------|
| WLANs          | WLANs > New  | 1           |            |          |          |            |          |      |          | < Back Apply                               |
| WLANs<br>WLANs | Туре         |             | WLA        | N V      |          |            |          |      |          |                                            |
| Advanced       | Profile Name |             | Stude      | nts      |          |            |          |      |          |                                            |
|                | SSID         |             | Stude      | nts      |          |            |          |      |          |                                            |
|                | ID           |             | 2          | •        |          |            |          |      |          |                                            |

Selezionare VLAN 81 dal menu a Interface Namediscesa in fondo alla finestra e fare Apply. clic su In questo caso, SSID Students è collegato al nome dell'interfaccia VLAN 81.

| cisco                     | MONITOR WLANS CONTRO         | ller wireless securit                                   | Y MANAGEMENT             | COMMANDS HELP             | FEEDBACK | Save Configuration Ping Logout Refro | ish<br>me |  |  |
|---------------------------|------------------------------|---------------------------------------------------------|--------------------------|---------------------------|----------|--------------------------------------|-----------|--|--|
| WLANs                     | WLANs > Edit 'Students       |                                                         |                          |                           |          | < Back Apply                         |           |  |  |
| ✓ WLANs<br>WLANs          | General Security Q           | oS Policy-Mapping A                                     | Advanced                 |                           |          |                                      |           |  |  |
| Advanced     Profile Name | Profile Name                 | Students                                                |                          |                           |          |                                      |           |  |  |
|                           | Type<br>SSID                 | WLAN<br>Students                                        |                          |                           |          |                                      |           |  |  |
|                           | Status                       | C Enabled                                               |                          |                           |          |                                      |           |  |  |
|                           | Security Policies            | [WPA2][Auth(802.1X)]<br>(Modifications done under secur | rity tab will appear aft | er applying the changes.) | ĩ        |                                      |           |  |  |
|                           | Radio Policy                 | All                                                     |                          |                           |          |                                      |           |  |  |
|                           | Interface/Interface Group(G) | vlan 81 🔻                                               |                          |                           |          |                                      |           |  |  |
|                           | Multicast Vlan Feature       | Enabled                                                 |                          |                           |          |                                      |           |  |  |
|                           | NAS-ID                       | W-8540-1                                                |                          |                           |          |                                      |           |  |  |

Configurazione della VLAN del controller WLAN nella CLI

Per configurare la VLAN dall'interfaccia della riga di comando (CLI), consultare questa sezione.

• Creare l'interfaccia e il tag VLAN associato. Il comando è config interface create interface\_namevlan\_id.

#### (W-8540-1) >config interface create "VLAN 81" 81

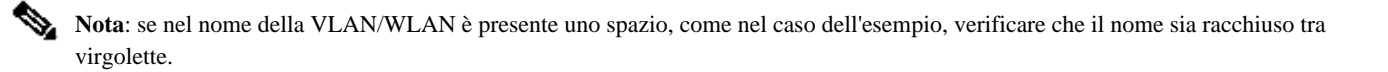

2. Definire l'indirizzo IP e il gateway predefinito. Il comando è **config interface** interface\_nameIP\_addressnetmaskgateway.

(W-8540-1) >config interface address dynamic-interface "VLAN 81" 192.168.81.46 255.255.255.0 192.168.81.1

• Definire il server DHCP. Il comando è **config interface dhcp dynamic-interface**<interface-name>primary<server-primario>[**secondary**]<server-secondario>.

(W-8540-1) >config interface dhcp dynamic-interface "VLAN 81" primary 10.48.39.5

• Per eseguire il mapping dell'interfaccia a una porta fisica, eseguire questo comando: **nome\_interfaccia\_definita\_config interface port** operatore numero\_porta\_ds\_fisica.

(W-8540-1) >config interface port "VLAN 81" 1

• Verificare la configurazione dell'interfaccia. Il comando è show interface summary.

<#root>

(W-8540-1) > show interface summary

| redundancy-manag | ement | 1    | 1    | 10.     | 48.39.52 | 2 Stat | tic | No | No            |         |    |
|------------------|-------|------|------|---------|----------|--------|-----|----|---------------|---------|----|
| redundancy-port  | -     | unta | gged | 172.1   | 6.39.52  | Static | ;   | No | No            |         |    |
| service-port     | N/A   | N/A  | (    | 0.0.0.0 | DHC      | ГР     | No  | No |               |         |    |
| virtual          | N/A   | N/A  | 1    | 0.2.3.4 | Stati    | .c     | No  | No |               |         |    |
| vlan 81          |       |      |      | 1       | 8        | 1      |     |    | 192.168.81.46 | Dynamic | No |

No

| vlan 82 | 1 | 82 | 192.168.82.46 Dynamic | No | No |
|---------|---|----|-----------------------|----|----|

• Definire la WLAN. Il comando è config wlan create wlan\_idname.

(W-8540-1) >config wlan create 2 Students Students

• Definire l'interfaccia per la WLAN. Il comando è nome\_interfaccia\_config wlan interface wlan.

(W-8540-1) >config wlan interface 2 "vlan 81"

• Verificare la WLAN e l'interfaccia associata. Il comando è show wlan summary.

<#root>

(W-8540-1) >show wlan summary

1 self-anchor / self-anchor Disabled management none

| 2 Students / Students Enabled vlan 81 no | one |
|------------------------------------------|-----|
|------------------------------------------|-----|

(W-8540-1) >

Verifica

Per verificare che la configurazione funzioni correttamente, consultare questa sezione.

Verifica degli switch Catalyst

٠

Switch Catalyst con software Cisco IOS: show running-config interface interface\_type numero\_interfaccia.

<#root>

w-backbone-6k#

show running-config interface gigabitethernet 2/1

Building configuration...

```
Current configuration : 190 bytes

!

interface GigabitEthernet2/1

no ip address

switchport

switchport trunk encapsulation dot1q

switchport trunk native vlan 999

switchport trunk allowed vlan 1,81,82,171,999

switchport mode trunk

end
```

Verifica VLAN controller WLAN

• Verificare la configurazione dell'interfaccia. Il comando è show interface summary.

<#root>

#### (W-8540-1) > show interface summary

| Number of Interfac | ces    |        | 8     |           |          |        |       |         |
|--------------------|--------|--------|-------|-----------|----------|--------|-------|---------|
| Interface Name     | F      | ort Vl | an Id | IP Addı   | ress T   | Type   | Ap Mg | r Guest |
| 171                | 1 1    | .71    | 192.1 |           | Dynar    | nic No | o No  | )       |
| management         | 1      | 1      | 10    | .48.39.46 | Static   | e Yes  | No    | 1       |
| redundancy-manag   | gement | 1      | 1     | 10.48     | .39.52   | Static | No    | No      |
| redundancy-port    | -      | unta   | ugged | 172.16.   | 39.52 \$ | Static | No    | No      |
| service-port       | N/A    | N/A    | 0.    | 0.0.0     | DHCF     | P No   | No    |         |
| virtual            | N/A    | N/A    | 10    | .2.3.4    | Static   | No     | No    |         |

| vlan 81 1 81 192.168.81.46 Dynamic No | No |
|---------------------------------------|----|
|---------------------------------------|----|

82

• Verificare la WLAN e l'interfaccia associata. Il comando è show wlan summary.

<#root>

(W-8540-1) >show wlan summary

1 self-anchor / self-anchor Disabled management none

| 2 Students / Students Enabled vlan 81 | none |
|---------------------------------------|------|
|---------------------------------------|------|

(W-8540-1) >

Risoluzione dei problemi

•

Consultare questa sezione per risolvere i problemi di configurazione.

Procedura di risoluzione dei problemi

Completare queste istruzioni per risolvere i problemi relativi alla configurazione.

•

•

•

Controller WLAN:

(W-8540-1) >ping 192.168.81.1

Send count=3, Receive count=3 from 192.168.81.1

(W-8540-1) >

Interfaccia di routing VLAN:

w-backbone-6k#ping 192.168.81.46

```
Type escape sequence to abort.
Sending 5, 100-byte ICMP Echos to 192.168.81.46, timeout is 2 seconds:
!!!!!
Success rate is 100 percent (5/5), round-trip min/avg/max = 1/1/1 ms
w-backbone-6k#
```

Se i ping hanno esito negativo, implementare un dispositivo di acquisizione/rilevamento pacchetti sullo switch e controllare per verificare che il tag VLAN sia corretto.

Nota: quando si avvia il ping tra il controller e un gateway di layer 3, che si trova nella stessa subnet dell'interfaccia dinamica, il controller visualizza l'origine del ping dall'interfaccia dinamica.

#### Informazioni su questa traduzione

Cisco ha tradotto questo documento utilizzando una combinazione di tecnologie automatiche e umane per offrire ai nostri utenti in tutto il mondo contenuti di supporto nella propria lingua. Si noti che anche la migliore traduzione automatica non sarà mai accurata come quella fornita da un traduttore professionista. Cisco Systems, Inc. non si assume alcuna responsabilità per l'accuratezza di queste traduzioni e consiglia di consultare sempre il documento originale in inglese (disponibile al link fornito).